# Procédure de paiement en ligne pour les heures volantes en hiver (semaine de 9h à 17h)

Vous êtes déjà répertorié sur notre site de réservation « Balle Jaune » ? Allez au point 2 (en page 7)

#### Vous n'êtes pas encore répertorié sur notre site de réservation « Balle Jaune » ?

Allez au point 1 et suivez la procédure « d'inscription en ligne »

#### 1. S'inscrire en ligne

Dans la barre de navigation du site, cliquez sur «Espace membres»

Vous vous trouvez alors sur la page d'accueil de notre site de réservation

Dans la zone « Inscription en ligne », cliquez sur le bouton «Créer mon compte»

| M Boîte de réception - pigerlache 🕼 🗙 🛛 M Boîte de réception - pgerlache 7 🖗 🗻 | Tennis Club Uccle Churchill × +        |                                                          |                             |                     | - 0       | ×          |
|--------------------------------------------------------------------------------|----------------------------------------|----------------------------------------------------------|-----------------------------|---------------------|-----------|------------|
| ← → C ☆ ♠ https://ballejaune.com/club/churchill                                |                                        |                                                          |                             | 07                  | * 🗉 🛛     | G :        |
| 🗰 Applications 🍈 Espace Sécurisé titre: 🎈 Epargnez&Cueillez P 🛛 S Home - Studi | ent@wo 😰 Pawshake   Garde d'a 📴 blabla | car 🛛 M Boîte de réception - 🗧 🍉 Page pour se connect    | I L'Investisseur: conseil & | Connexion My Parter | » 📙 Autre | es favoris |
| 🌏 Tennis Club Uccle Churchill                                                  |                                        |                                                          | Aide en ligne               | FR - Français 🝷     |           |            |
| Accueil 🛛 Photos (4) 🗞 Contact 🔀 S                                             | lite web                               |                                                          |                             |                     |           |            |
|                                                                                | СНОН                                   | ennis Club Uccle<br>CHILL                                |                             |                     |           |            |
| →] Connexion                                                                   | Mot de passe oublié ?                  | Inscription en ligne Pas encore inscrit? Créez un compte | e dans notre club et réser  | vez un terrain en   |           |            |
| Mot de passe *                                                                 | ) Se connecter                         | Créer mo<br>Une question                                 | on compte >                 |                     |           |            |
| Rue Fdith Cavell 92                                                            |                                        | à Mátán à Druvallan                                      |                             | A                   |           |            |

Remplir ensuite chaque champ du formulaire qui apparaît à l'écran.

Cochez les conditions générales d'utilisation et la politique de confidentialité

| M Bolte de réception - pigerlache 🕲 🗙   M Bolte de réception - pgerlache 7 🗴   M                | Bolte de réception - mistertest 11 x 🖪 Aperçu   L'Echo x 🔸 Inscription en ligne - Tennis Club x + – O X                                                                                                    |  |  |  |  |  |
|-------------------------------------------------------------------------------------------------|----------------------------------------------------------------------------------------------------|--|--|--|--|--|
| ← → C ☆ 🌢 https://ballejaune.com/inscription/churchill                                          | * 🗉   🔞 :                                                                                                    |  |  |  |  |  |
| 🗰 Applications 🗋 Espace Sécurisé titre: 🌻 Epargnez&Cueillez Pc 💲 Home - Stud                    | ent®wo 💈 Pawshake   Garde d'a 🐘 blablacar 📉 Boîte de réception - 🔊 🌬 Page pour se connect 👖 L'Investisseur: conseil 💈 Connexion My Parten 💿 📙 Autres favoris                                                                                                    |  |  |  |  |  |
| Tennis Club Uccle Churchill Aide en ligne FR - Français -                                       |                                                                                                    |  |  |  |  |  |
| Accueil 🛛 Photos (4) 🗞 Contact 🕀                                                                | Site web                                                                                                    |  |  |  |  |  |
| ビ Inscription<br>Cet abonnement vo<br>15 avril 2020) en s<br>Nor<br>Préno<br>E-ma<br>Téléphone( | en ligne<br>us permet de réserver des heures volantes en hiver (du lundi 7 octobre 2019 au vendredi<br>maine, de 9h à 18h au prix de 20€ / heure.<br>Monsieur Madame<br>n* TEST<br>n* Mister<br>H* mistertest1180@gmail.com<br>Votre mot de passe sera envoyé à cette adresse e-mail.<br>)* 0475123456<br>Jai lu et j'accepte les Conditions générales pour les utilisateurs [2]<br>Jai lu et j'accepte les Conditions générales pour les utilisateurs [2]<br>Jai lu et j'accepte les Conditions générales pour les utilisateurs [2] |  |  |  |  |  |

## Cochez « je ne suis pas un robot »

## Cliquez sur <mark>«Continuer»</mark>

| M Boîte de réception - pigerlache X N Boîte de réception - pgerlache 7 | ×   M Boite de réception - mistertest11 ×   II Aperçu   L'Echo × ◄                                                                                          | <ul> <li>Inscription en ligne - Tennis Club × + - O ×</li> </ul>                             |
|------------------------------------------------------------------------|----------------------------------------------------------------------------------------------------|----------------------------------------------------------------------------------------------|
| ← → C ☆ 🌢 https://ballejaune.com/inscription/churchill                 |                                                                                                    | ☆ 🛛 🗠 🔞 🔅                                                                                    |
| 🔛 Applications 🗋 Espace Sécurisé titres 🌻 Epargnez&Cueillez Pc 🗧 H     | ome - Student@wo 🝺 Pawshake   Garde d'a 闘 blablacar M Boîte de réception - 📖                                                                                | 🌬 Page pour se connect 🚺 L'Investisseur: conseil 💰 Connexion My Parter: 🛛 » 📔 Autres favoris |
| line Stennis Club Uccle Churchill 🥹                                    |                                                                                                    | Aide en ligne 🛛 🗛 - Français 🛩                                                               |
| Accueil 🛛 Photos (4) 🗞 Contact                                         | Site web                                                                                                    |                                                                                              |
|                                                                        | <ul> <li>Monsieur</li> <li>Madame</li> </ul>                                                                                                    |                                                                                              |
|                                                                        | Nom * TEST                                                                                                    |                                                                                              |
|                                                                        | Prénom * Mister                                                                                                    |                                                                                              |
|                                                                        | E-mail * mistertest1180@gmail.com                                                                                                    |                                                                                              |
|                                                                        | Votre mot de passe sera envoyé à cette adresse e-mail.                                                                                                    |                                                                                              |
| Tél                                                                    | éphone(s) * 0475123456                                                                                                    |                                                                                              |
|                                                                        | <ul> <li>J'ai lu et j'accepte les Conditions générales pour les utilisa</li> <li>J'ai lu et j'accepte la Politique de confidentialité pour les u</li> </ul> | ateurs ගී<br>utilisateurs ගී                                                                 |
|                                                                        | Cliquez dans la zone ci-dessous (protection anti-spam) :<br>✓ Je ne suis pas un robot<br>Configmentative<br>Configmentative<br>Continuer →                  |                                                                                              |

## Vérifiez vos coordonnées avant de confirmer votre inscription

## Cliquez sur «Confirmer mon inscription»

| M Boîte de réception - pigerlache X M Boîte de ré                                                                                                    | ception - pgerlache7© ×                                                                                                  | M Boite de réception - mistertest 11 X 📴 Aperçu   L'Echo X 🔸 Inscription en ligne                                                                                                    | - Tennis Club × +                                                        | - 0 ×                                                                          |
|----------------------------------------------------------------------------------------------------|----------------------------------------------------------------------------------------------------|----------------------------------------------------------------------------------------------------|--------------------------------------------------------------------------|--------------------------------------------------------------------------------|
| $\leftrightarrow$ $\rightarrow$ C $\triangle$ https://ballejaune.com/insc                                                                                                    | ription/churchill/confir                                                                                                 | m                                                                                                    |                                                                          | ☆ 🖻 📴 🗄                                                                        |
| Applications 🗋 Espace Sécurisé titres 🌻 Epargne                                                                                                    | z&Cueillez Pc 🗧 Home                                                                                                    | Student@wo 🛛 🙎 Pawshake   Garde d'a 👫 blablacar M Boîte de réception - 🔋 脑 Page pour se conne                                                                                                    | ect I L'Investisseur: conseil & C                                        | Connexion My Parten 🛛 🔋 📃 Autres favoris                                       |
| Section 2017 Tennis Club Uccl                                                                                                    | e Churchill                                                                                                    |                                                                                                    | Aide en ligne                                                            | FR - Français 🝷                                                                |
| Accueil 🛛 🛛 Photos (4)                                                                                                    | 🗞 Contact                                                                                                    | General Site web                                                                                                    |                                                                          |                                                                                |
|                                                                                                    | C Inscript                                                                                                    | ion en ligne                                                                                                    |                                                                          |                                                                                |
|                                                                                                    | Vérifiez vos coo                                                                                                    | rdonnées avant de confirmer votre inscription :                                                                                                    |                                                                          |                                                                                |
|                                                                                                    |                                                                                                    | Mr Mister TEST<br>% 0475123456                                                                                                    |                                                                          |                                                                                |
|                                                                                                    |                                                                                                    | ☑ mistertest1180@gmail.com                                                                                                    |                                                                          |                                                                                |
|                                                                                                    |                                                                                                    | Votre abonnement :                                                                                                    |                                                                          |                                                                                |
|                                                                                                    |                                                                                                    | Hiver_Heures volantes_SemaineJournée<br>du 20 janv. 2019 au 17 avr. 2020                                                                                                    |                                                                          |                                                                                |
|                                                                                                    |                                                                                                    | Cette formule vous permet de réserver des heures volantes en hiver jusqu'à<br>17h au tarif de 20€ / heure                                                                                                    |                                                                          |                                                                                |
|                                                                                                    |                                                                                                    | Montant à payer : 0,00 €                                                                                                    |                                                                          |                                                                                |
|                                                                                                    |                                                                                                    |                                                                                                    |                                                                          |                                                                                |
|                                                                                                    |                                                                                                    |                                                                                                    |                                                                          |                                                                                |
|                                                                                                    |                                                                                                    |                                                                                                    |                                                                          |                                                                                |
| M Boite de réception - pigerlache© X M Boite de ré                                                                                                    | ception - pgerlache7© 🗙                                                                                                  | M Bolte de réception - mistertest 11 X   🖪 Aperçu   L'Echo X 🐟 Inscription en ligne                                                                                                    | - Tennis Club 🗙 🕂                                                        | - 0 ×                                                                          |
| M Boite de réception - pigerlache     X     M Boite de ré       ←     →     C     ①     ●     https://ballejaune.com/insc                                                                                                    | ception - pgerlache7 🛛 🗙<br>ription/churchill/confir                                                                     | M Boite de réception - mistertest 11 x Aperçu L'Echo x 🔸 Inscription en ligne m                                                                                                    | - Tennis Club X +                                                        | - ₫ ×                                                                          |
| M Boite de réception - pigerlache     X     M Boite de réception - pigerlache       ← → C     △     ● https://ballejaune.com/insc       Ⅲ Applications     □     Espace Sécurisé titre:     ● Epargne                                                                                                    | ception - pgerlache7 (* ×<br>ription/churchill/confir<br>z&Cueillez P (* S Home                                          | M Bolte de réception - mistertest11 X I Aperçu   L'Echo X - Inscription en ligne - m<br>m<br>- Student®wo 😰 Pawshake   Garde d'a 📸 blablacar M Bolte de réception - j 🎰 Page pour se conne                                                                                                    | - Tennis Club × +                                                        | - 0 ×                                                                          |
| M Boite de réception - pigerlache       X       M Boite de réception - pigerlache         ← → C       △                                                                                                    | ception - pgerlache?( ×<br>ription/churchill/confir<br>z&Cueillez P( S Home<br>e Churchill                               | M Bolte de réception - mistertest11 x I I Aperçu [L'Echo x → Inscription en ligne<br>m<br>- Student©wo D Pawshake   Garde d'a 🐘 blablacar M Bolte de réception - F 🏔 Page pour se conne                                                                                                    | - Tennis Club: X +<br>ec I L'Investisseur: consei C C<br>Aide en ligne   | −                                                                              |
| M Boite de réception - pigerlache       X       M Boite de réception - pigerlache         ← → C       ①       ● https://ballejaune.com/insc         Ⅲ Applications       □       Espace Securisé titre:       ● Epargne         ●       ●       Tennis Club Uccl         Accueil       ☑ Photos (4)                                                                                                    | ception - pgerlache7 X<br>ription/churchill/confir<br>2&Cueillez P S Home<br><b>e Churchill</b><br>& Contact             | M Bolte de réception - mistertest11 x   I Aperçu   L'Echo x → Inscription en ligne :<br>m<br>- Student©wo 2 Pawshake   Garde d'ii 號 blablacar M Bolte de réception - ji 🄊 Page pour se conne<br>⊕ Site web                                                                                                    | - Tennis Club X +<br>ec I L'Investisseur: consei C C<br>Aide en ligne    | - O X<br>T I O I<br>onnexion My Parter » Autres favoris<br>FR - Français •     |
| M Boite de réception - pigerlache© ×       M Boite de réception - pigerlache© ×       M Boite de réception - pigerlache© ×            ← → C                                                                                                    | ription - pgerlache? ×<br>ription/churchill/confir<br>z&Cueillez P. S Home<br>e Churchill<br>& Contact                   | M Boite de réception - mistertest11 X I Aperçu   L'Echo X A Inscription en ligne m - Student@wo P Pawshake   Garde d'a B blablacar M Boite de réception - F A Page pour se conne G Site web                                                                                                    | - Tennis Club: X +<br>ec I L'Investisseur: consei C C<br>Aide en ligne   | - O X<br>Connexion My Parte: »   Autres favoris<br>FR - Français •             |
| M Botte de réception - pigerfachet       X       M Botte de réception - pigerfachet         Image: Applications       Image: Applications       Image: Applications         Image: Applications       Image: Applications       Image: Applications         Image: Application                                                                                | ception - pgerlache7 × ×<br>ription/churchill/confir<br>2&Cueillez P: S Home<br>Ie Churchill<br>Contact                  | M Bolte de réception - mistertest11 x I Aperçu [L'Echo x A Inscription en ligne<br>m<br>- Student@wo 2 Pawshake   Garde d'a % blablacar M Bolte de réception - ; A Page pour se conne<br>Site web<br>Hommees avante de committee votre inscription .<br>Mr Mister TEST<br>& 0475123456                                                                                                    | - Tennis Club X +<br>ec I L'Investisseur: consei C C<br>Aide en ligne    | - C X<br>T C S S<br>connexion My Parter: » . Autres favoris<br>FR - Français • |
| M Boite de réception - pigerlache® ×       M Boite de réception - pigerlache® ×       M Boite de réception - pigerlache® ×            ← → C                                                                                                    | eeption - pgerlache? X<br>ription/churchill/confir<br>2&Cueillez P. S Home<br>e Churchill<br>& Contact<br>Vermez Vos coo | M Boite de réception - mistertest11 × I Aperçu   L'Echo × ▲ Inscription en ligne m         m         - Student@wo I Pawshake   Garde d'o B blablacar M Boite de réception - p A Page pour se conne         Image: State web         Mr Mister TEST         % 0475123456         Image: mistertest1180@gmail.com                                                                                                    | - Tennis Club: X +<br>ec: I L'Investisseur: consei: I C<br>Aide en ligne | - O X<br>Connexion My Parter: » Autres favoris<br>FR - Françals -              |
| M Botte de réception - pigertache       X       M Botte de réception - pigertache         Image: Applications       Image: Applications       Image: Applications         Image: Applications       Image: Espace Sécurise titre:       Image: Espace Sécurise titre:         Image: Applications       Image: Espace Sécurise titre:       Image: Espace Sécurise titre:         Image: Applications       Image: Espace Sécurise titre:       Image: Espace Sécurise titre:         Image: Applications       Image: Espace Sécurise titre:       Image: Espace Sécurise titre:         Image: Applications       Image: Espace Sécurise titre:       Image: Espace Sécurise titre:         Image: Applications       Image: Espace Sécurise titre:       Image: Espace Sécurise titre:         Image: Applications       Image: Espace Sécurise titre:       Image: Espace Sécurise titre:         Image: Applications       Image: Espace Sécurise titre:       Image: Espace Sécurise titre:         Image: Applications       Image: Espace Sécurise titre:       Image: Espace Sécurise titre:         Image: Applications       Image: Espace Sécurise titre:       Image: Espace Sécurise titre:         Image: Applications       Image: Espace Sécurise titre:       Image: Espace Sécurise titre:         Image: Applications       Image: Espace Sécurise titre:       Image: Espace Sécurise titre:         Image: Applications | ception - pgerlache7 () ×<br>ription/churchill/confir<br>2&Cueillez P() () Home<br>(e Churchill)<br>Contact<br>Contact   | M Boite de réception - mistertest11 X       Aperçu   L'Echo       X       Inscription en ligne         m                                                                                                    | - Tennis Clut: X + ec: I L'Investisseuri conseii 2 C Aide en ligne       | - C ×<br>☆ ⊡ O :<br>ionnexion My Parter: » Autres favoris<br>FR - Français →   |
| M Bolte de réception - pigerfache       X       M Bolte de ré            ←         →         C         C         △                                                                                                    | eeption - pgerlache? X<br>ription/churchill/confir<br>z&Cueillez P. S Home<br>e Churchill<br>& Contact<br>Vermez Vos coo | M Boite de réception - mistertest11 x       ▲ Aperçu   L'Echo       x       ▲ Inscription en ligner         m         Student®wo       Pawshake   Garde d'a       ● blabblacar       M Boite de réception - p       ● Page pour se conne<br>                                                                                                    | Tennis Club: X +<br>ec: I L'Investisseur: consei: I C<br>Alde en ligne   | - C X<br>Connexion My Parter * Autres favoris<br>FR - Français *               |
| M Boite de réception - pigertache       X       M Boite de réception - pigertache         Image: Applications       Image: Applications       Image: Applications         Image: Applications       Image: Espace Sécurisé titre:       Image: Protoc (4)         Image: Applications       Image: Applications       Image: Applications         Image: Applications       Image: Protoc (4)       Image: Protoc (4)                                                                                                    | ception - pgerlache? X<br>ription/churchill/confir<br>2&Cueillez P: S Home<br>Contact<br>Vennez VOS COC                  | M Boite de réception - mistertest11 × I Aperçu   L'Echo       ▲ Inscription en ligne         m         - Student@wo       Pawshake   Garde d'a       Boite de réception - p       Boite de réception - p | - Tennis Clut: X +<br>ec: I L'Investisseur: consei: I C<br>Aide en ligne | - C X<br>connexion My Parte: * Autres favoris<br>FR - Françals -               |
| M Boite de réception - pigerlache       X       M Boite de réception - pigerlache         Image: Applications       Image: Applications       Image: Applications         Image: Applications       Image: Applications       Image: Applications         Image: Applications<                                                                                | ception - pgerlache? X<br>ription/churchill/confir<br>2&Cueillez P S Home<br>Contact<br>Vermez VOS COC                   | M Boite de réception - misteritet 1       X       ▲ Aperçu   L'Echo       X       ▲ Inscription en ligne         m                                                                                                    | - Tennis Clut: X + ec: L'Investisseur. consei: C C Aide en ligne         | - □ ×<br>connexion My Parte: » Autres favoris<br>FR - Français -               |
| M Botte de réception - pigerfache       X       M Botte de réception - pigerfache         Image: Applications       Image: Applications       Image: Applications       Image: Applications         Image: Applications       Image: Applications       Image: Applications       Image: Applications       Image: Applications         Image: Applications       Image: Applications       Image: Applications       Image: Applications       Image: Applications         Image: Applications       Image: Applications       Image: Applications       Image: Applications       Image: Applications         Image: Applications       Image: Applications       Image: Applications       Image: Applications       Image: Applications         Image: Applications       Image: Applications       Image: Applications       Image: Applications       Image: Applications         Image: Applications       Image: Applications       Image: Applications       Image: Applications       Image: Applications         Image: Applications       Image: Applications       Image: Applications       Image: Applications       Image: Applications         Image: Applications       Image: Applications       Image: Applications       Image: Applications       Image: Applications         Image: Applications       Image: Applications       Image: Applications       Image: Applications       Image: Applications               | ception - pgerlache7 × ×<br>ription/churchill/confir<br>2&Cueillez P: S Home<br>C Churchill<br>Confice - too coor        | M Bolte de réception - mistertest11 X       Image: Aperçu   L'Echo       ▲ Inscription en ligne         n       • Student@voo       Paushake   Garde d'a       Image: Bulkelacer       M Bolte de réception - )       Image: Paushake   Garde d'a       Image: Bulkelacer       M Bolte de réception - )       Image: Paushake   Garde d'a       Image: Bulkelacer       Image: Bulkelacer       I                                        | - Tennis Clut: X + et                                                    | - C ×<br>r ⊡ O :<br>connexion My Parte: * Autres favoris<br>FR - Français -    |

Un lien de validation est alors envoyé vers l'adresse e-mail que vous avez introduite dans le formulaire

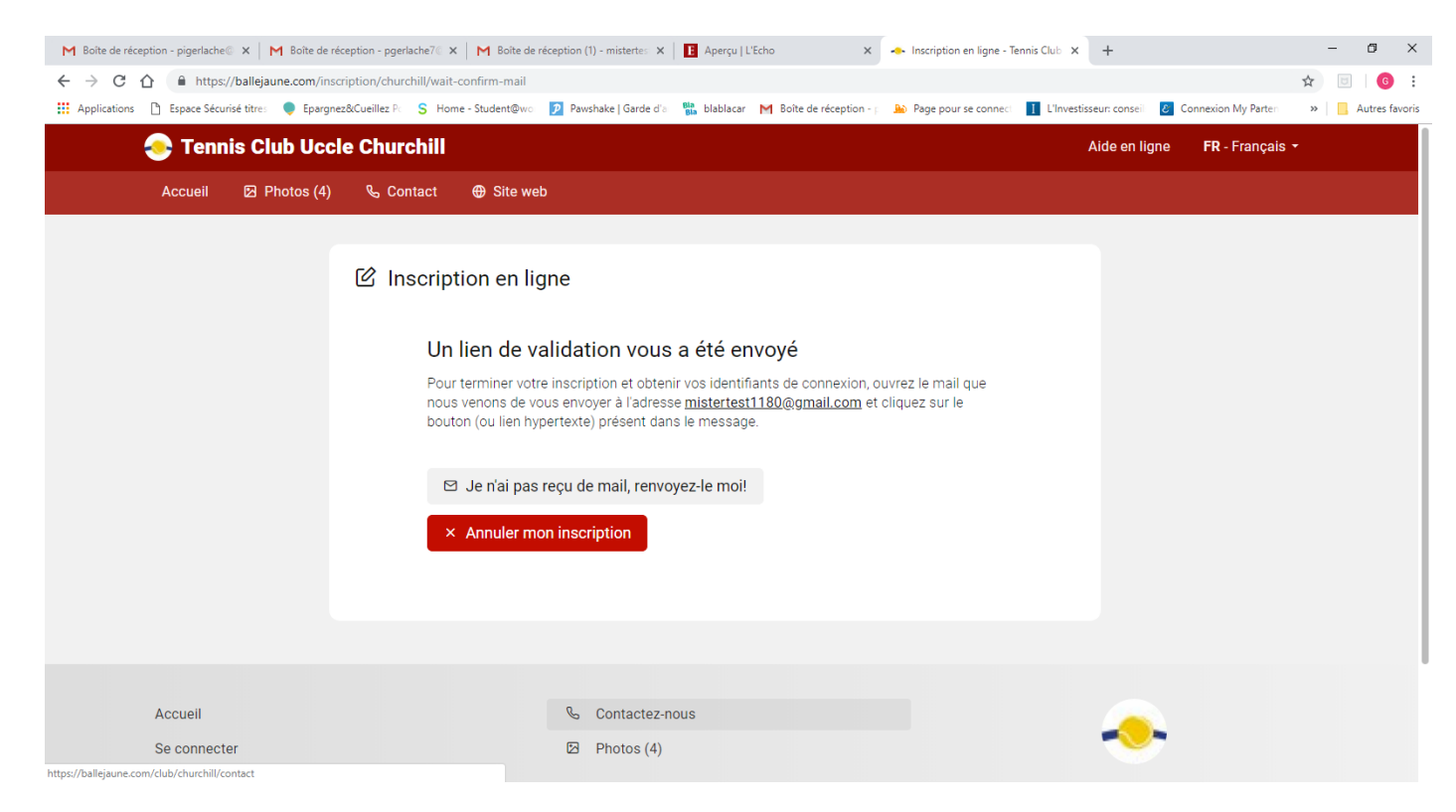

#### Ouvrez l'e-mail reçu et cliquez sur «Activer mon compte»

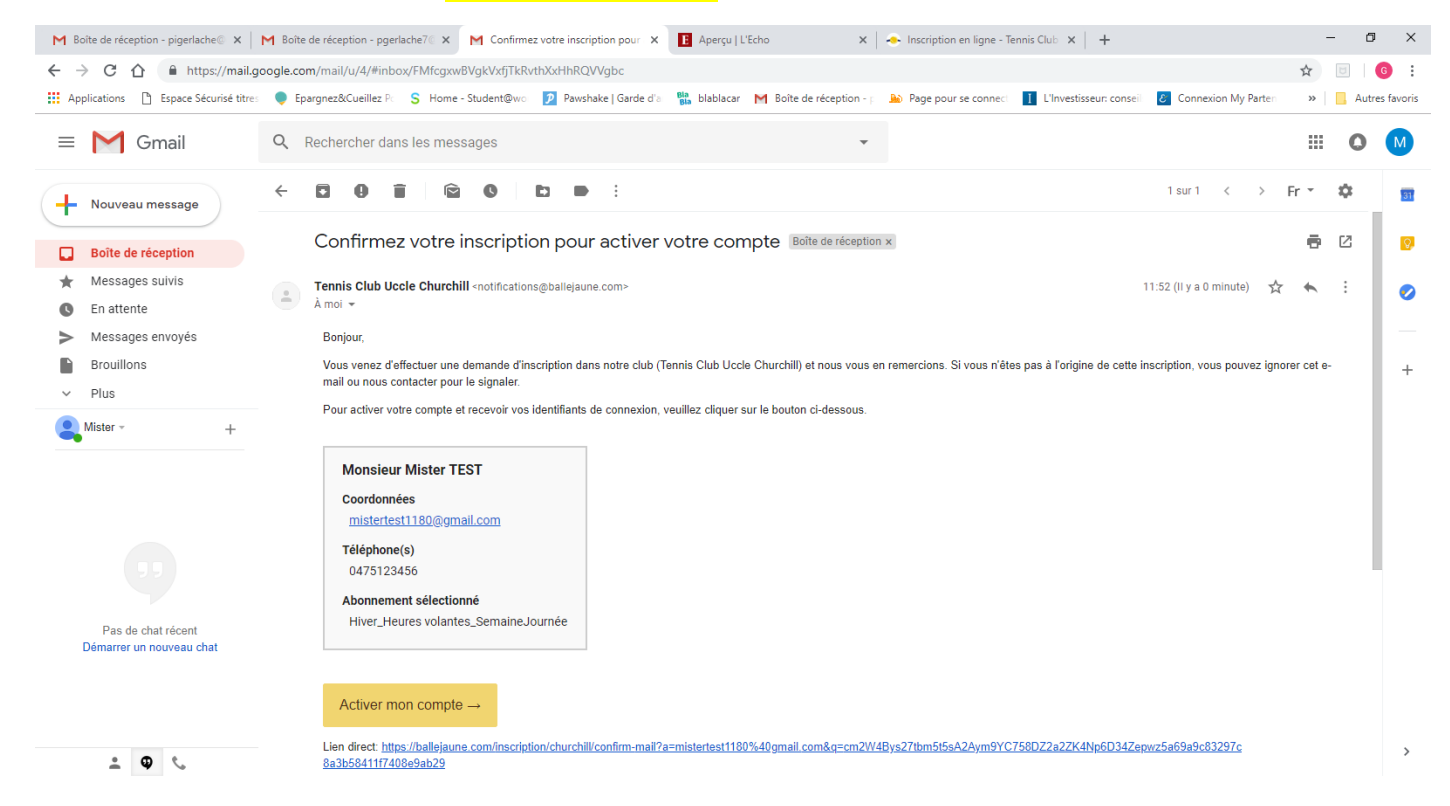

Le site de réservation vous confirme alors que votre inscription en ligne est terminée et vous propose un «Retour à l'accueil».

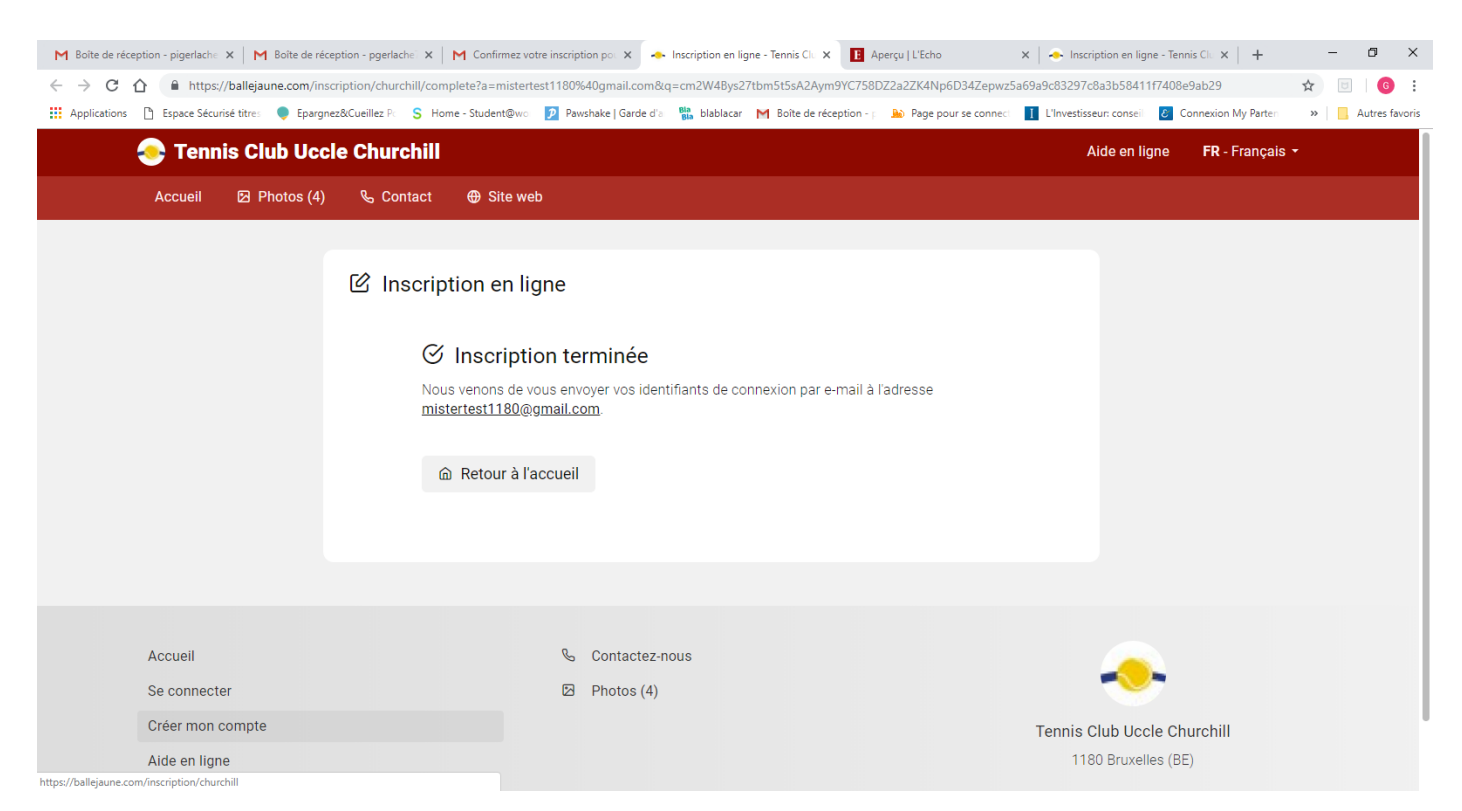

#### Parallèlement vous recevez un mail avec votre identifiant et votre mot de passe

| M Boîte de réception - pigerlache 🗙 🛛 M                 | Boîte de réception - pgerlache 🗴 M Vos identifiants de connexion - 🗙 📀 Tennis Club Uccle Churchill 🛛 🗴 🖪 Aperçu   L'Echo                                                                                                    | 🗙   🐟 Inscription en ligne - Tennis Clu 🗙   🕂 🦳 🗖 🗙                |
|---------------------------------------------------------|----------------------------------------------------------------------------------------------------|--------------------------------------------------------------------|
| ← → C ☆ 🔒 https://mail.go                               | ogle.com/mail/u/4/#inbox/FMfcgxwBVgkVxfjdrQcdPscITvPfkvjs                                                                                                    | ☆ 🖂   🔞 🗄                                                          |
| Applications 🗋 Espace Sécurisé titres                   | 🌻 Epargnez&Cueillez Pc 🛛 S. Home - Student@wo 🛛 😰 Pawshake   Garde d'a 🛛 🏪 blablacar 🛛 M. Boîte de réception - p 🔒 Page pour se connec                                                                                       | L'Investisseur: conseil 🕹 Connexion My Parter 🛛 » 📙 Autres favoris |
| = M Gmail                                               | Q Rechercher dans les messages                                                                                                    | III 🗴 M                                                            |
| - Nouveau message                                       |                                                                                                    | 1 sur 2 < > Fr - 🌣                                                 |
| Boîte de réception                                      | Vos identifiants de connexion Boile de réception x                                                                                                    | ē 2 🦁                                                              |
| <ul> <li>Messages suivis</li> <li>En attente</li> </ul> | A moi -                                                                                                    | 11:53 (II y a 1 minute) 📩 🔦 🚺 🥏                                    |
| Messages envoyés                                        | IXA anglais ▼ → français ▼ Traduire le message                                                                                                    | Désactiver pour : anglais ×                                        |
| <ul><li>Brouillons</li><li>Plus</li></ul>               | Bonjour Mister,<br>Veuillez trouver ci-dessous vos identifiants de connexion.                                                                                                    | +                                                                  |
| Nister - +                                              | Identifiant : TEST Mister<br>Mot de passe : xpAFc5                                                                                                    |                                                                    |
| Pas de chat récent<br>Démarrer un nouveau chat          | Adresse de connexion : <u>https://ballejaune.com/club/churchill</u> Se connecter → Tennis Club Uccle Churchill Rue Edith Cavell 92 1180, Bruxelles (EE) Tennis club Uccle Churchill Rue Edith Cavell 92 1180, Bruxelles (EE) |                                                                    |
| <b>. 9</b> %                                            | +32 2 243 20 64<br>+32 473 78 56 80<br>https://www.facebook.com/TennisClubChurchillUccle/                                                                                                    | >                                                                  |

Sur la page d'accueil vous introduisez votre identifiant, tel que reçu dans le mail, ainsi que votre mot de passe

| M Boite de réception - pigerlache X M Boite de réception - pgerlache X M Vos identifiant | s de connexion 🛛 🗙 🕒 Tennis Club | Uccle Churchill 🗙 🖪 Aperçu   L'Echo                  | 🗙 🏻 🐣 Inscription en ligne - Ten              | nnis Cli 🗙   🕂      | - 0 ×            |
|------------------------------------------------------------------------------------------|----------------------------------|------------------------------------------------------|-----------------------------------------------|---------------------|------------------|
| ← → C ↑                                                                                  |                                  |                                                      |                                               | 07                  | * 🗉 🛛 🚱 :        |
| 🛗 Applications 📋 Espace Sécurisé titre: 🎈 Epargnez&Cueillez P. 🗧 Home - Student@wo       | Pawshake   Garde d'a Bla blabla  | car 🛛 M Boîte de réception - 🔊 🎐 Page pour se connec | L'Investisseur: conseil 🖉 C                   | Connexion My Parter | » Autres favoris |
|                                                                                          |                                  |                                                      | Aide en ligne                                 | FR - Français 🝷     |                  |
| Accueil 🖾 Photos (4) 🗞 Contact 🕀 Site web                                                |                                  |                                                      |                                               |                     |                  |
|                                                                                          | Сни                              | Tennis Club Uccle<br>CHILL                           |                                               |                     |                  |
| →] Connexion                                                                             | Mot de passe oublié ?            | ☑ Inscription en ligne                               |                                               |                     |                  |
| Identifiant * TEST Mister Mot de passe *                                                 |                                  | Pas encore inscrit? Créez un comp<br>que             | te dans notre club et réserve<br>lques clics! | ez un terrain en    |                  |
| Rester connecté(e)                                                                       | ⊙<br>→] Se connecter             | Une questi                                           | on? Contactez-nous!                           |                     |                  |
| Rue Edith Cavell 92                                                                      | AN                               | Á Mátáo à Pruvallao                                  |                                               | A                   |                  |

Le site de réservation vous invite alors à changer de mot de passe.

| M Boîte de réception - pigerlache X M Boîte de réception | n - pgerlache 🗴 🛛 M Vos identifiants de connexion - x 📥 Informations requises - Tennis - X 🖪 Aperçu   L'Echo x 🛛 🐟 Inscription en ligne - Tennis Cl. x + - 🗸 X                       |
|----------------------------------------------------------|----------------------------------------------------------------------------------------------------|
| ← → C ☆ 🔒 https://ballejaune.com/account                 | t/required-info 🗢 🕁 📴 🙆 :                                                                                                    |
| 🛗 Applications 🌓 Espace Sécurisé titres 🌘 Epargnez&G     | ueillez Pi S Home - Student@wo 💈 Pawshake   Garde d'a 🐘 blablacar M Boîte de réception - p 🔊 Page pour se conneci 🚺 L'Investisseur: conseil 💈 Connexion My Parter 👘 📙 Autres favoris |
|                                                          | See Tennis Club Uccle Churchill Continuer →                                                                                                    |
|                                                          | Changement de mot de passe                                                                                                    |
|                                                          | Bonjour Mister et bienvenue sur votre système de réservation.                                                                                                    |
|                                                          | Pour votre sécurité et pour faciliter la mémorisation de votre mot de passe lors de vos prochaines visites, veuillez<br>modifier votre mot de passe ci-dessous.                      |
|                                                          | Nouveau mot de passe :                                                                                                    |
|                                                          | $\odot$                                                                                                    |
|                                                          |                                                                                                    |
|                                                          |                                                                                                    |
|                                                          |                                                                                                    |
|                                                          | Continuer →                                                                                                    |
|                                                          |                                                                                                    |
|                                                          |                                                                                                    |
|                                                          |                                                                                                    |
|                                                          |                                                                                                    |
|                                                          |                                                                                                    |
|                                                          |                                                                                                    |

## 2. Réserver une heure volante en hiver en semaine (de 9h à 17h) en payant à l'avance sur le site de réservation

Pour réserver un terrain, il faut cliquer dans la barre de navigation sur le 2<sup>ième</sup> icône à côté de l'icône « accueil »

Dans le site de réservation, vous n'aurez pas la possibilité de visualiser les plannings de réservations tant que vous n'aurez pas acheté de ticket (Aucun ticket disponible (0) ).

Cliquez alors sur le bouton <mark>«24,00€»</mark>, pour acheter un ticket qui vous permettra donc de jouer une heure en semaine de 9h à 18h dans les créneaux libres.

| M Boîte de réception - pigerlache 🛛 🗙 📔 Boî | îte de réception - pgerlache $7 \otimes 	imes \mid 	extbf{M}$ Vos identifiants de c | onnexion - m 🗙 📔 E Aperçu                         | L'Echo 🗙                            | Tennis Club Uccle Churc | :hill × +              |                     | – ø ×              |
|---------------------------------------------|-------------------------------------------------------------------------------------|---------------------------------------------------|-------------------------------------|-------------------------|------------------------|---------------------|--------------------|
| ← → C ☆ 🔒 https://ballejaune.co             | m/reservation/#date=0&page=0                                                        |                                                   |                                     |                         |                        | 0-                  | • 🖈 🗉 🛛 🚱 🗄        |
| 👖 Applications 🗋 Espace Sécurisé titres 🎈   | Epargnez&Cueillez P: S Home - Student@wo 🦻 Paw                                      | hake   Garde d'a Bla blablacar                    | M Boîte de réception - p            | Page pour se connect    | L'Investisseur: consei | Connexion My Parten | » 📙 Autres favoris |
| 📀 Tennis Club Uccle Chu                     | ırchill                                                                             |                                                   |                                     |                         | â                      | D Q                 | Mister Test 🔹      |
|                                             |                                                                                     | Aucun ticket disp                                 | oonible (0)                         |                         |                        |                     |                    |
|                                             | Vous devez disposer o                                                               | 'un ticket pour pouvoir ré<br><u>Voir détails</u> | éserver sur certaines  <br><u>s</u> | plages horaires.        |                        |                     |                    |
|                                             |                                                                                     | Tous les plant                                    | nings                               |                         |                        |                     |                    |
|                                             | L                                                                                   | undi - Mardi - Mercredi                           | Jeudi - Vendredi                    |                         |                        |                     |                    |
|                                             |                                                                                     | de 9:00 à 18:                                     | :00                                 |                         |                        |                     |                    |
|                                             | 1 ticket • 60 min                                                                   |                                                   | ेन्न 20,00                          | 0€                      |                        |                     |                    |
|                                             | Consultez vos rése                                                                  | ervations dans le menu "N                         | Non compte > Mes ré                 | servations".            |                        |                     |                    |
|                                             | Consultez vos droits d                                                              | e réservation dans le mer                         | nu "Mon compte > Mo                 | n abonnement".          |                        |                     |                    |
|                                             |                                                                                     |                                                   |                                     |                         |                        |                     |                    |
|                                             |                                                                                     |                                                   |                                     |                         |                        |                     |                    |
|                                             |                                                                                     |                                                   |                                     |                         |                        |                     |                    |
|                                             |                                                                                     | ~                                                 | -                                   |                         |                        |                     |                    |
|                                             |                                                                                     | Tennis Club Uco                                   | le Churchill                        |                         |                        |                     |                    |

Le site de réservation vous redirige alors vers une site de paiement (Paypal)

Si vous avez déjà un compte Paypal, cliquez sur «Connexion»

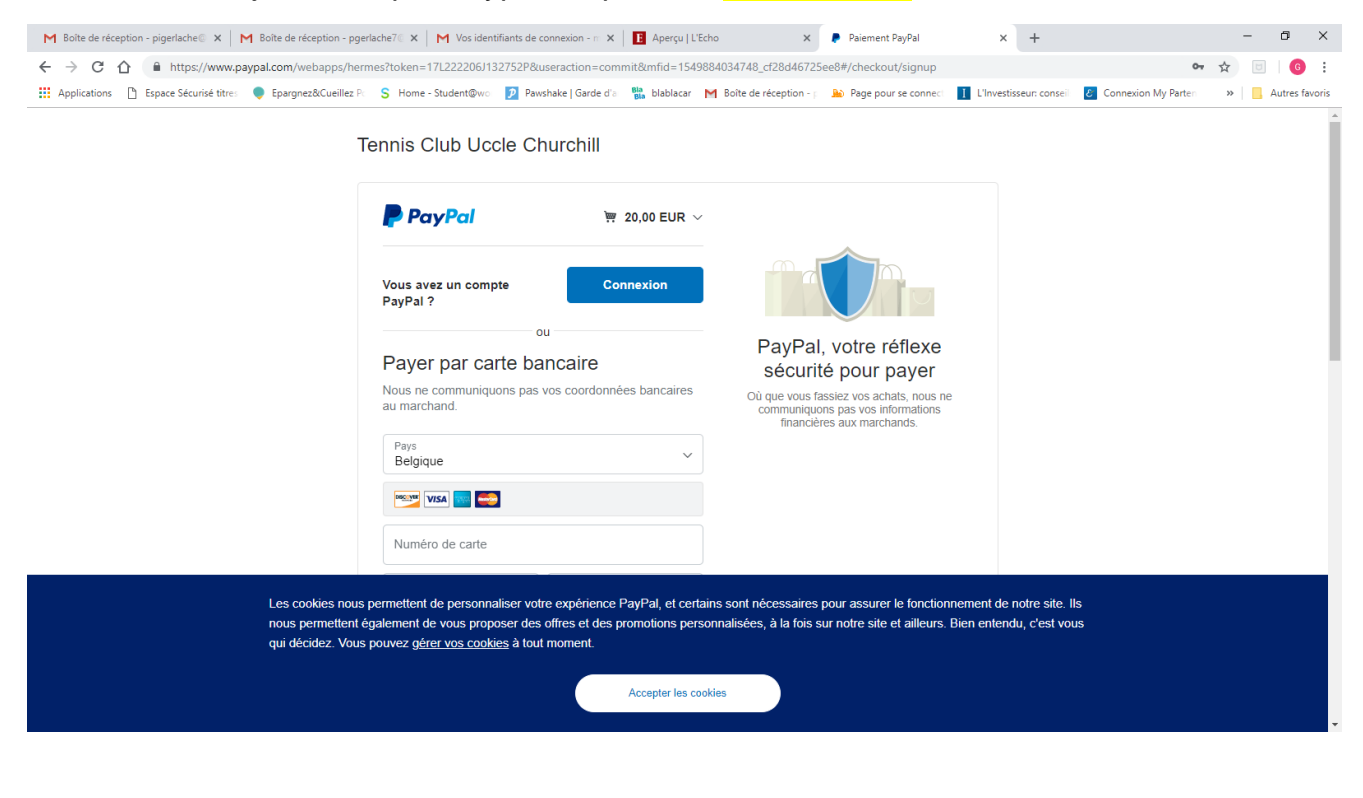

Introduisez votre identifiant et votre mot de passe pour accéder au système de paiement Paypal. Cliquez sur «valider et payer».

| M Boîte de réception - pigerlache 🖉 🗙 📔 M Boîte de réception - pge | rlache7 🛛 🗙 📔 M Vos identifiants de connexion - 🗉 🗙 📔 Aperçu   L'E                                                                                                    | Echo 🗙 👂 Paiement PayPal                                                                             | × +                                                    | - 0 ×                         |
|--------------------------------------------------------------------|----------------------------------------------------------------------------------------------------|----------------------------------------------------------------------------------------------------|--------------------------------------------------------|-------------------------------|
| ← → C ☆ 🌢 https://www.paypal.com/webapps/her                       | mes?token=17L222206J132752P&useraction=commit&mfid=1549                                                                                                    | 9884034748_cf28d46725ee8#/checkout/signup                                                            |                                                        | ণ 🛣 🗉 🌀 🗄                     |
| Happlications 🗅 Espace Sécurisé titres 🔷 Epargnez&Cueillez Po      | S Home - Student@wo Pawshake   Garde d'a Shablacar                                                                                                    | M Boîte de réception - p 🌇 Page pour se connect                                                      | I L'Investisseur: conseil E Connexi                    | on My Parten » Autres favoris |
|                                                                    | Email pgerlache@skynet.be Mot de passe Afficher                                                                                                    |                                                                                                    |                                                        |                               |
|                                                                    | Date de naissance                                                                                                    |                                                                                                    |                                                        |                               |
|                                                                    | Nationalité       Belgique         En ouvrant un comple, vous acceptez les Conditions d'utilisation et la Politique de confidentialité de PayPal, et confirmez que vous avez au moins 16 ans. Pour en savoir plus sur PayPal, consultez les Informations essentielles sur les paiements et ls esvrice.         Recevez les offres et promotions PayPal par email. Yous pouvez modifier ce que vous recevez à tout moment. Plus d'informations |                                                                                                    |                                                        |                               |
| A                                                                  | Valider et payer                                                                                                    | spect de la vie privée Évaluation © 1999-2019 வெ   Fi                                                | irançais 🗸                                             |                               |
| Les cookies nous<br>nous permettent<br>qui décidez. Vous<br>–      | permettent de personnaliser votre expérience PayPal, et cert<br>galement de vous proposer des offres et des promotions pers<br>pouvez <u>gérer vos cookies</u> à tout moment.                                                                                                    | ains sont nécessaires pour assurer le fonction<br>sonnalisées, à la fois sur notre site et ailleurs. | nnement de notre site. Ils<br>Bien entendu, c'est vous |                               |
|                                                                    | Accepter les co                                                                                                    | bokies                                                                                               |                                                        |                               |

Indiquez votre mode de paiement (carte de crédit) et cliquez sur « payer »

| M Boîte de réception - pigerlache 🛛 🗙 📔 M Boîte de réception - pger | lache7 🛛 🗙 🛛 📉 Vos identifiants de connexion - m                                 | 🗙 📔 🖪 Aperçu   L'              | Echo X                         | Paiement PayPal - Vérifi                                | er votre p 🗙 🕂            |                            | – ø ×            |
|---------------------------------------------------------------------|----------------------------------------------------------------------------------|--------------------------------|--------------------------------|---------------------------------------------------------|---------------------------|----------------------------|------------------|
| ← → C ☆ 🏻 https://www.paypal.com/webapps/herm                       | nes?flow=1-P&ulReturn=true&country.x=BE&l                                        | hermesLoginRedire              | ct=xoon&locale.x=fr_BE         | &mfid=1549884034748_c                                   | f28d46725ee8&token=1      | 7L222206J132752 <b>0</b> v | ☆ 🗵 🌀 :          |
| 🔛 Applications 🗋 Espace Sécurisé titres 🌘 Epargnez&Cueillez Po      | S Home - Student@wo 👂 Pawshake   Garde                                           | d'a <mark>Bia</mark> blablacar | M Boîte de réception - p       | Page pour se connect                                    | I L'Investisseur: conseil | Connexion My Parten        | » Autres favoris |
| Т                                                                   | ennis Club Uccle Churchill                                                       |                                |                                |                                                         |                           |                            | •                |
|                                                                     | PayPal                                                                           | 20,00 EUR 🗸                    | /                              |                                                         |                           |                            |                  |
|                                                                     | <ul> <li>Carte enregistrée</li> </ul>                                            |                                |                                |                                                         |                           |                            |                  |
|                                                                     | Bonjour Pierre !                                                                 |                                |                                |                                                         |                           |                            |                  |
|                                                                     | Adresse de livraison                                                             | Modifier                       | >                              |                                                         |                           |                            |                  |
|                                                                     | Pierre GERLACHE<br>Rue Mareyde, 60, 1150 BRUXELLES Belgique                      |                                |                                |                                                         |                           |                            |                  |
|                                                                     | Payer avec                                                                       | Gérer                          | PayPal<br>sécuri               | l, votre réflexe<br>té pour payer                       |                           |                            |                  |
|                                                                     | 🔵 <del>三</del> MasterCard x-5596                                                 |                                | Où que vous<br>informations fi | s fassiez vos achats, vos<br>nancières sont sécurisées. |                           |                            |                  |
|                                                                     | <ul> <li>Définir cette carte comme so<br/>d'approvisionnement préféré</li> </ul> | burce                          |                                |                                                         |                           |                            |                  |
|                                                                     | MasterCard x-0604                                                                |                                |                                |                                                         |                           |                            |                  |
|                                                                     | + Enregistrer une carte bancaire                                                 |                                |                                |                                                         |                           |                            |                  |
|                                                                     | Payer                                                                            |                                | l                              |                                                         |                           |                            |                  |
|                                                                     | Cette transaction apparaîtra sur votre relevé sous l'int<br>TCCHURCHILL.         | titulé PayPal *                |                                |                                                         |                           |                            |                  |
| An                                                                  | nuler et retourner sur Tennis Club Uccle Churchill                               | Contrats                       | s d'utilisation Respect de la  | vie privée Évaluation © 199                             | 99-2019 🔒                 |                            |                  |

| M Boite de réception - pigerlache 🛛 🗙 📔 M Boite de réception - pgerlache 7 🛛 🗙 📔 M Vos ide | entifiants de connexion - m 🗙 📔 Aperçu                        | L'Echo ×                 | Paiement PayPal - Paie | ement term × +           |                     | -     | ø ×           |
|--------------------------------------------------------------------------------------------|---------------------------------------------------------------|--------------------------|------------------------|--------------------------|---------------------|-------|---------------|
| ← → C ☆ 🌢 https://www.paypal.com/webapps/hermes?flow=1-P&ulReturn                          | n=true&country.x=BE&hermesLoginRedir                          | ect=xoon&locale.x=fr_BE  | &mfid=1549884034748    | _cf28d46725ee8&token=    | 17L222206J132752 •• | \$    | 6             |
| 🗰 Applications 📋 Espace Sécurisé titres 🌘 Epargnez&Cueillez Pc 🗧 Home - Student@w          | <ul> <li>Pawshake   Garde d'a Bla blablacar</li> </ul>        | M Boîte de réception - p | Page pour se connect   | I L'Investisseur: consei | Connexion My Parten | » 📙 A | utres favoris |
|                                                                                            | Tennis Club Uccle Chur                                        | chill                    |                        |                          |                     |       |               |
|                                                                                            | PayPal                                                        |                          |                        |                          |                     |       |               |
|                                                                                            |                                                               | $\mathcal{T}$            |                        |                          |                     |       |               |
|                                                                                            | Vous avez payé                                                | 20,00 EUR                |                        |                          |                     |       |               |
|                                                                                            | à Tennis Club Uco<br>Détail                                   | de Churchill             |                        |                          |                     |       |               |
|                                                                                            |                                                               |                          |                        |                          |                     |       |               |
|                                                                                            | <u>^</u>                                                      |                          |                        |                          |                     |       |               |
|                                                                                            | Payé avec                                                     |                          |                        |                          |                     |       |               |
|                                                                                            | MasterCard x-5596                                             | 20,00 EUF                | R                      |                          |                     |       |               |
|                                                                                            | Cette transaction apparaîtra sur votre relevé<br>*TCCHURCHILL | sous l'intitulé PAYPAL   |                        |                          |                     |       |               |
|                                                                                            | Expédié à                                                     |                          |                        |                          |                     |       |               |
|                                                                                            | Pierre GERLACHE                                               |                          |                        |                          |                     |       |               |
|                                                                                            | Rue Mareyde                                                   |                          |                        |                          |                     |       |               |
|                                                                                            | 1150 BRUXELLES                                                |                          |                        |                          |                     |       |               |
|                                                                                            | Belgique                                                      |                          |                        |                          |                     |       |               |

L'application vous confirme que vous avez effectivement payé 24,00€

Et vous invite à revenir sur le site marchand (= le site de réservation Balle Jaune)

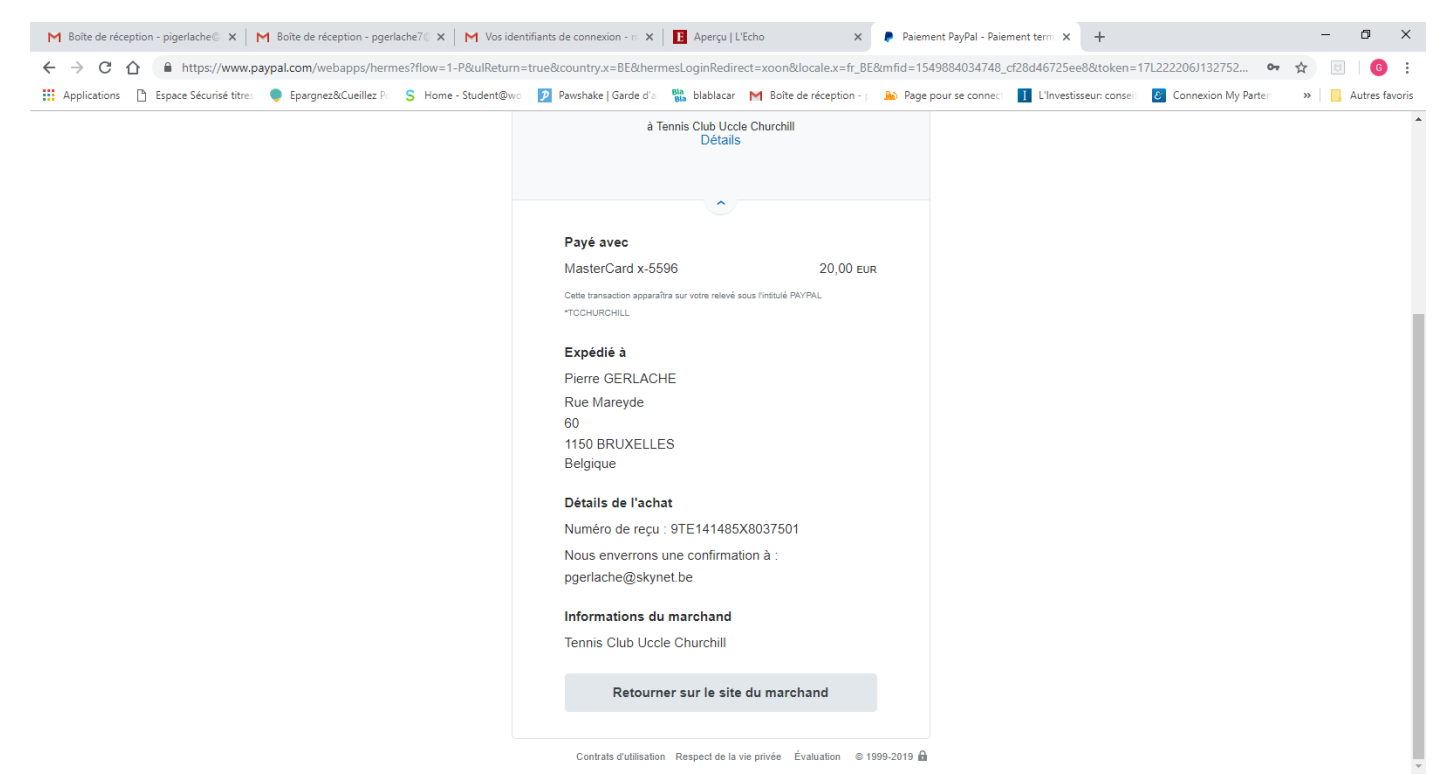

Entre-temps, le site de réservation Balle Jaune vous envoie une confirmation comme quoi il a bien reçu votre paiement de 24,00€

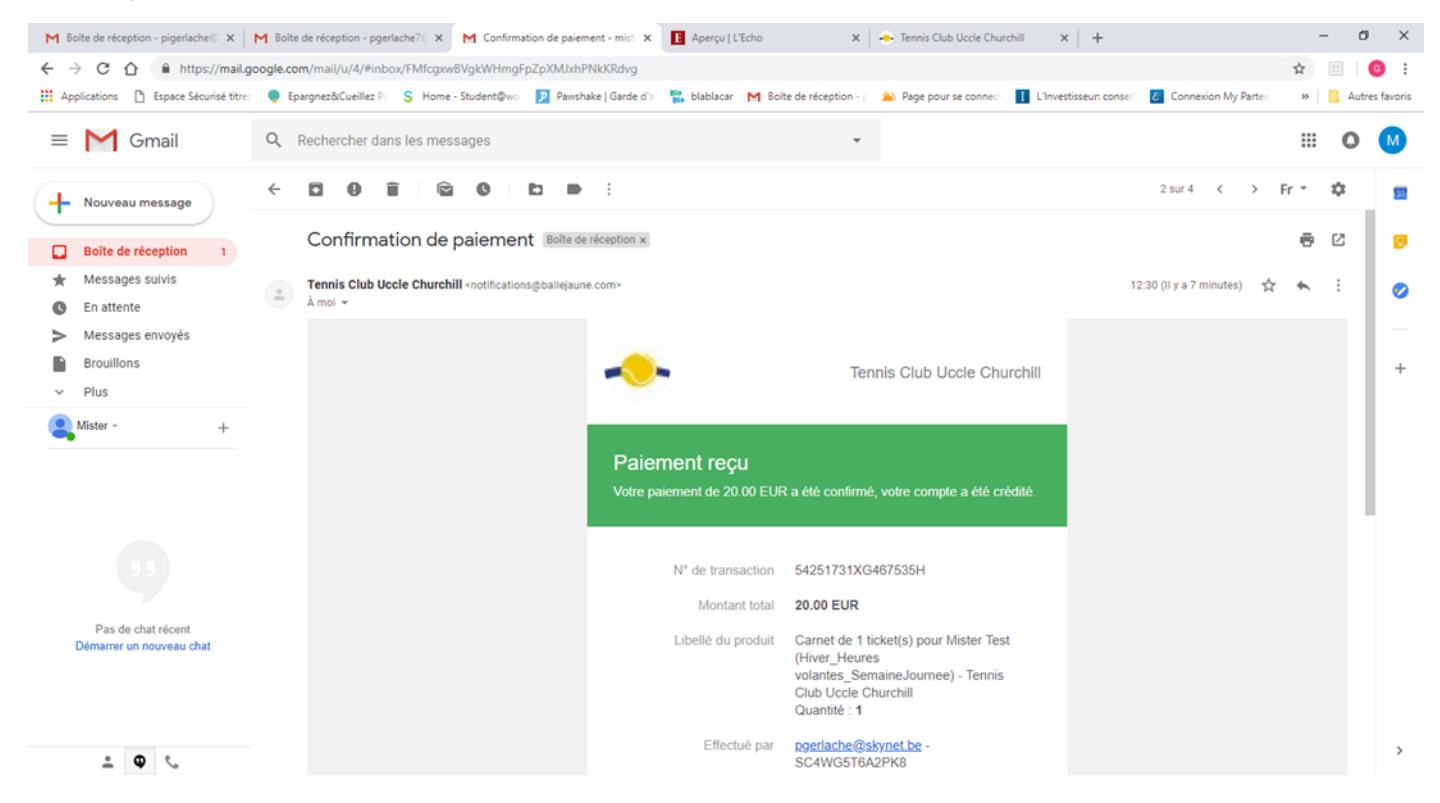

#### Reconnectez-vous sur Balle Jaune

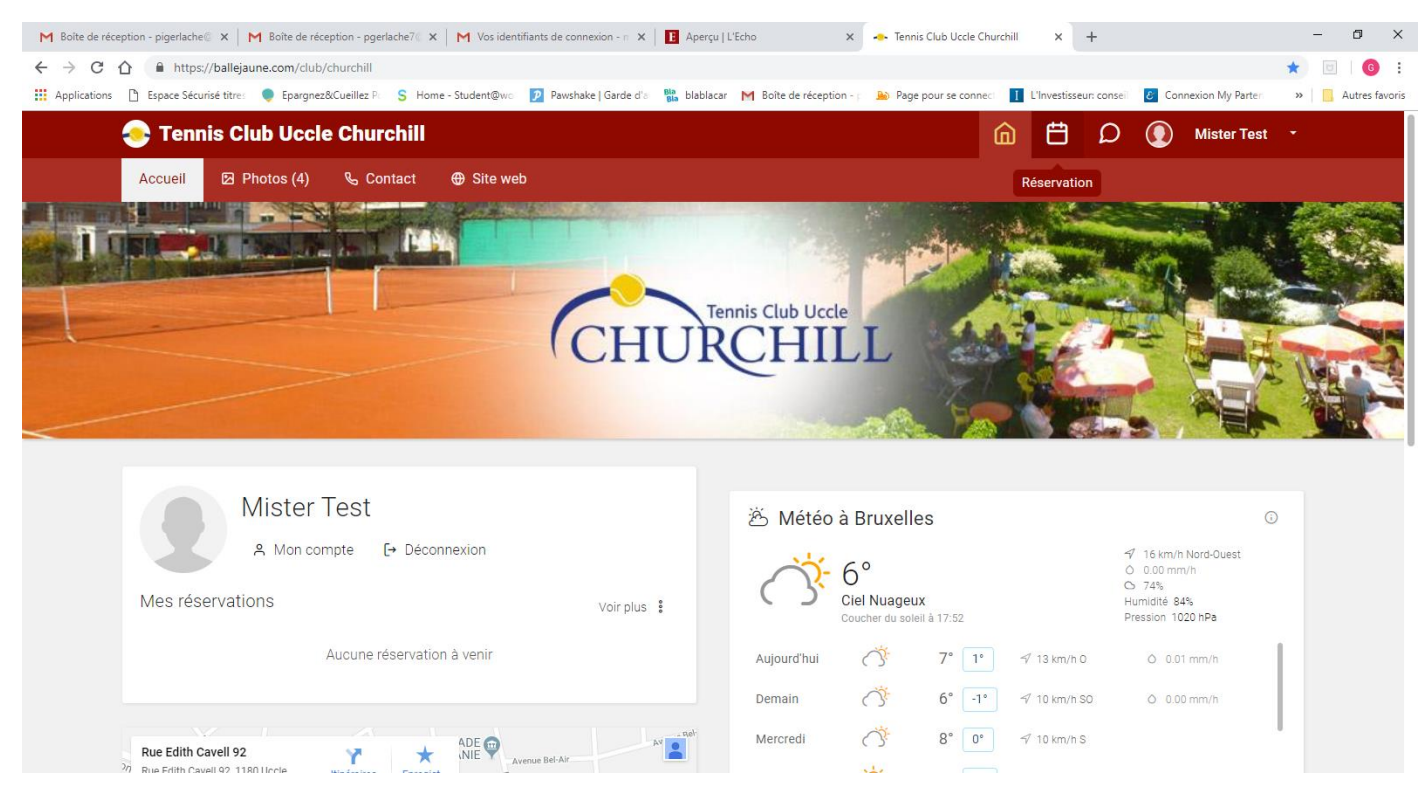

#### Effectuez votre réservation

| M Boîte de réception - pigerlache X   M Boîte de réception - p | ogerlache7⊚ 🗙 📔 M Vos identifiants de connexion - m 🗙 📔 Aper  | zu   L'Echo × Tennis Club Uccle Churchill                     | × + - o ×                                                     |  |  |  |
|----------------------------------------------------------------|---------------------------------------------------------------|---------------------------------------------------------------|---------------------------------------------------------------|--|--|--|
| ← → C ☆ https://ballejaune.com/reservation/                    | #action=0&date=11/02/2019&group=-1&page=0                     |                                                               | ☆ 🗟 🛛 🔞 🗄                                                     |  |  |  |
| Applications 🗋 Espace Sécurisé titres 🌻 Epargnez&Cueille:      | z Pc 🛛 S. Home - Student@wo: 😰 Pawshake   Garde d'a: 👫 blabla | acar M Boîte de réception - p 🌇 Page pour se connect 🚺 L'Inve | estisseur: conseil 🙋 Connexion My Parter 🛛 🛸 📃 Autres favoris |  |  |  |
| 🤝 Tennis Club Uccle Churchill 🕺 🗇 💽 Mister Test 🕣              |                                                               |                                                               |                                                               |  |  |  |
| Aujourd'hui - Lun 11 févr. 2019 -                              |                                                               | 🖓 1 ticket i                                                  | restant 🔹 🛆 Quota atteint (1/1) 🔹 🔍 100% 🗸                    |  |  |  |
| Court n°1                                                      | Court n°2                                                     | Court n°3                                                     | Court n°4                                                     |  |  |  |
| 12h D Indisponible                                             | 12h 🕞 Indisponible                                            | 12h D Indisponible                                            | 12h Dindisponible                                             |  |  |  |
| 13h                                                            | 13h                                                           | 13h                                                           | 13h                                                           |  |  |  |
| 14h                                                            | 14h                                                           | 14h                                                           | 14h                                                           |  |  |  |
| 15h                                                            | 15h                                                           | 15h                                                           | 15h                                                           |  |  |  |
| 16h                                                            | 16h                                                           | 16h                                                           | 16h                                                           |  |  |  |
| 17h                                                            | 17h                                                           | 17h                                                           | 17h                                                           |  |  |  |
| 18h                                                            | 18h                                                           | 18h                                                           | 18h                                                           |  |  |  |
| 19h                                                            | 19h                                                           | 19h                                                           | 19h                                                           |  |  |  |
| 20h A TEST Mister                                              | 20h                                                           | 20h                                                           | 20h                                                           |  |  |  |
| 21h                                                            | 21h                                                           | 21h                                                           | 21h + Libre                                                   |  |  |  |
| Court n°1                                                      | Court n°2                                                     | Court n°3                                                     | Court n°4                                                     |  |  |  |

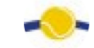

#### Et recevez par mail la confirmation de votre réservation

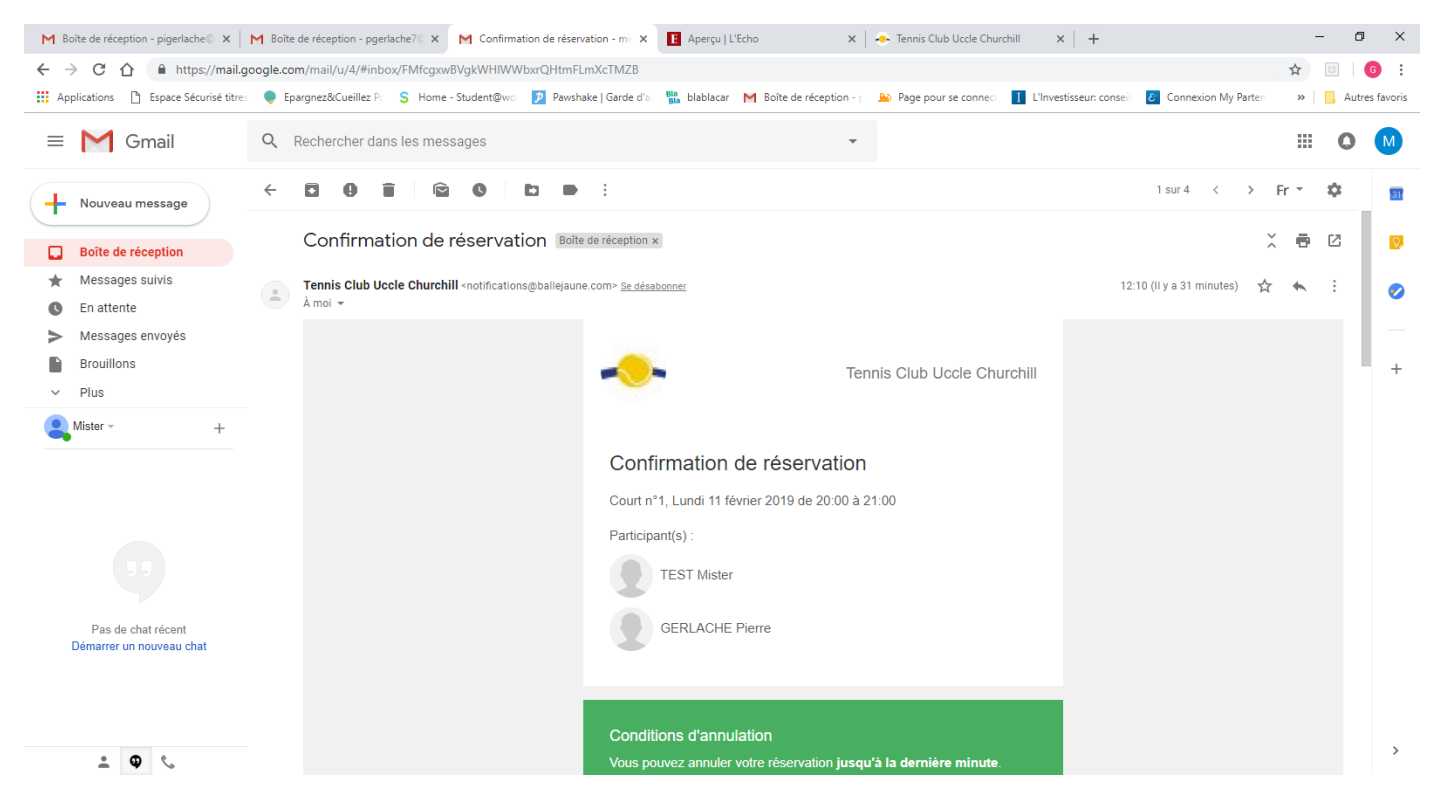